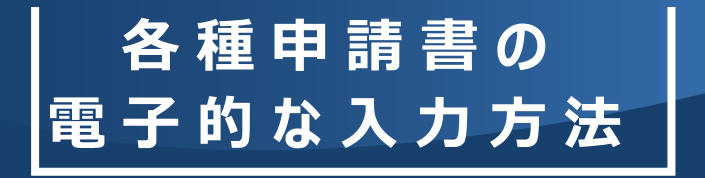

田辺三菱製薬健康保険組合 〒541-8505 大阪府大阪市中央区道修町3-2-10 <u>http://www.mtpc-kenpo.or.jp/</u>

## 各種申請書のダウンロード方法と、電子的な入力方法をご案内します。

| ①当  | i健保ホ         | ニームページ(I | HP)>申請書 | 書ダウンロー | ド を押下する。     |           |           |
|-----|--------------|----------|---------|--------|--------------|-----------|-----------|
|     |              |          |         |        | 文字サイズ変更 標準 大 | きく 最大 Goo | gle 提供 Q  |
|     | 田辺三菱製薬健康保険組合 |          |         |        |              |           |           |
|     | HOME         | 健康保険のしくみ | 適用      | 給付     | ライフシーン       | 保健事業      | 申請書ダウンロード |
| 1.  |              |          |         |        |              |           |           |
| Jæ. | お知らせ         |          |         |        | - 1          | • 🖂 1     | 6問い合わせ    |

## ②申請書の用紙ボタンを押下する。

ホーム > 申請書ダウンロード

申請書ダウンロード

▶ 社外から申請書を印刷する方法(コンビニプリント)

電子上で記入される場合は、ダウンロード後、Acrobat Readerでファイルを開いてご利用ください。

| 適用に関する書式 |                    |     |     |                        |  |  |
|----------|--------------------|-----|-----|------------------------|--|--|
|          |                    |     |     |                        |  |  |
| 様式No.    | 名 称                | 申請書 | 記入例 | こんなときに                 |  |  |
| 適用01     | 被扶養者(異動)届          | 用紙  | 記入例 | 家族を扶養に入れたいとき・扶養からはずすとき |  |  |
| 適用02     | 扶養申請状況書(配偶者以外用)    |     | 記入例 | 配偶者以外を扶養に入れたいとき        |  |  |
| 適用03     | 扶養申請状況書(配偶者用)      | 用概  | 記入例 | 配偶者を扶養に入れたいとき          |  |  |
| 適用04     | 被扶養者申請申立て書         | 用紙  | 記入例 | 家族を扶養に入れたいとき(状況により)    |  |  |
| 適用05     | 被保険者証・高齢受給者証再交付申請書 | 用紙  | 記入例 | 保険証・高齢受給者証をなくしたとき      |  |  |
| 適用06     | 被保険者氏名・記載事項変更(訂正)届 | 用紙  | 記入例 | 氏名に変更があったとき            |  |  |
| 適用08     | 被保険者証回収不能届         | 用紙  | 記入例 | 保険証をなくして返却できないとき       |  |  |
| 適用10     | 任意継続被保険者資格取得申請書    | 用紙  | 記入例 | 資格喪失後、引き続き被保険者でいたいとき   |  |  |
| 適用11     | 任意継続被保険者変更連絡書      | 用紙  | 記入例 | 任意継続被保険者の届出事項が変更になったとき |  |  |
| 適用12     | 任意継続被保険者資格喪失申請書    | 用紙  | 記入例 | 任意継続被保険者の資格を喪失するとき     |  |  |
| 適用13     | 資格喪失証明書発行申請書       | 用紙  | 記入例 | 健康保険の資格を喪失したとき         |  |  |

③申請書の様式(PDF 文書ファイル)がパソコンの環境設定のブラウザーで開くので、 申請書の様式(PDF 文書ファイル)をダウンロードして一時保存する。 \*ブラウザー上では申請書に電子上の入力ができません。

## Google Chrome の場合

| Image: Banding       Image: Banding       Image: Bandin       Image: Banding       Image                                                                                                    |       |
|----------------------------------------------------------------------------------------------------|-------|
| $\begin{array}{c c c c c c c c c c c c c c c c c c c $                                                                                                    |       |
| Signed big       Signed big         Image: Signed big       Image: Signed big         Image: Signed big       Image: Signed big <tr< th=""><th></th></tr<>                                                                                                    |       |
| $\begin{array}{c} \leftarrow \rightarrow \circlearrowright & \land & \checkmark \ \ \ \ \ \ \ \ \ \ \ \ \ \ \ \ \ \$                                                                                                    |       |
| $\begin{array}{c c c c c c c c c c c c c c c c c c c $                                                                                                    |       |
| 適用01     少供日付印       田辺三菱製薬健康保険組合理事長数     健康保険被扶養者(異動)届       全村日付印     令和 年 月 日提出<br>届出は環由発生から5日以内に提出ください。                                                                                                    |       |
| $\begin{array}{c c c c c c c c c c c c c c c c c c c $                                                                                                    | · · · |
| $\Box \ \Box \ te_01.pdt \qquad \times \ + \qquad -$ $\leftarrow \rightarrow C \ \bigcirc \ \Delta \ tzt=1/57/Rtgal   www.mtpc-kenpo.or.jp/written_application/pdf/te_01.pdf \qquad \bigcirc \ S \ (3   c ) =$ $= 1 \ (1 \ Q \ (3   c ) = 0 \ (3   c ) = 0 \ (3   c ) = $                                                                                                    | · ··  |
| $\begin{array}{c} \leftarrow \rightarrow C & \bigcirc & \blacktriangle & \forall t \neq \exists \exists f \neq \exists \downarrow f \neq \exists \downarrow f \neq \exists f \neq \exists f \exists f$ | 2 ··· |
|                                                                                                    | -     |
|                                                                                                    | 7 段   |
| Image: Contract of the second contract of the second contrac                                                                                                    |       |
| 上記のとおり相違ないことを証明します。     マーズ 医学 現 ク     ・     「                                                                                                    |       |
| df t <sub>6</sub> S C3   t = C = ↓                                                                                                    | • ••  |
| * ダウンロード後、                                                                                                    | ∠ \$  |
| 回面上の石図の <u>Jアイルを開く</u> を押トすると、<br>ブラウザーでファイルが開きますが、<br>こちらも電子上の入力はできません。                                                                                                    |       |

令和 年 月 日提出

④ダウンロードした申請書(PDF 文書ファイル)の所在を確認し、ファイルを選択する。
 ⑤選択したファイルで、右クリック(「Shift」+「F10」)し、表示されたメニューバーの「プログラムから開く」を選択後、「Adobe Acrobat Reader DC」を選ぶ。

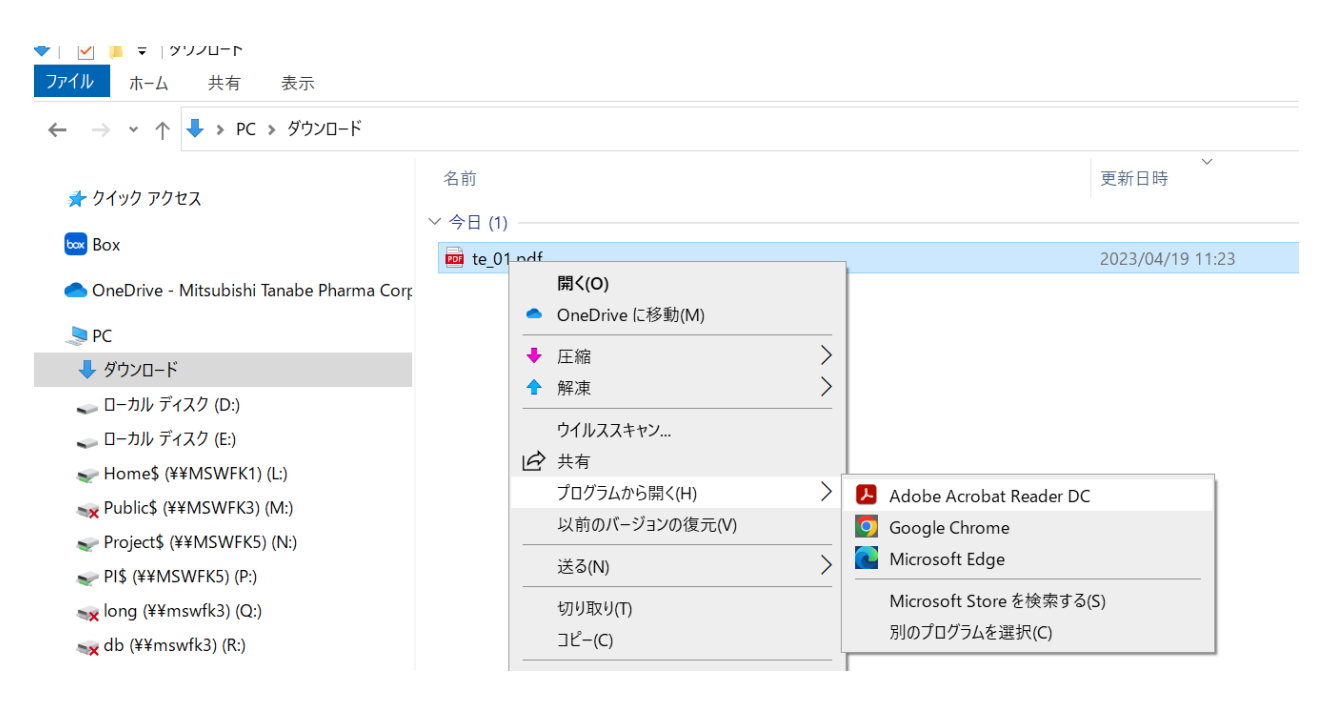

補足 \* タスクバーの Windows スタートメニューのアプリケーションから「Adobe Acrobat Reader DC」を選び、「ファイル] から、ダウンロードした申請書(PDF 文書ファイル)を 開くことも可能です。

| ム ツール                                                                                 |           |                               |                          | C                       | 検索                    |
|---------------------------------------------------------------------------------------|-----------|-------------------------------|--------------------------|-------------------------|-----------------------|
| 近使用したファイル<br>ター付き 新機能                                                                 | すすめのツ     | - <i>ル</i>                    | すべてのツールを表示 …             | ト<br>PDF をモ             | バイルで使用                |
| 300                                                                                   |           |                               |                          | <u>د</u> ک              | ダウンロードの検索             |
| (コ) 整理 ▼ 新しいフォルダー                                                                     |           |                               |                          |                         |                       |
| pf)<br>Attachments<br>健康保険限度額適用認定申請書<br>退職<br>限度類認定証<br>での2524 ない。作りまた                | * ^ *     | 名前<br>◇ 今日 (1)<br>┙ te_01.pdf | 更新日時<br>2023/04/19 11:23 | 種類<br>Microsoft Edge PD | サイズ<br>DF 261 KB      |
| w 99053515(##inswiks)(3.)<br>■ MTPC社健保組合Gr(送付用)<br>w Box                              | *         |                               |                          |                         |                       |
| <ul> <li>OneDrive - Mitsubishi Tanabe Pharma C</li> <li>PC</li> <li>メウソロード</li> </ul> | orporatio |                               |                          |                         |                       |
| マアイル名(N): te_01.pdf                                                                   | •         |                               |                          | ~ Adot                  | oe PDF ファイル (*.pdf) ~ |

⑥「Adobe Acrobat Reader DC」で開いた申請書(PDF 文書ファイル)は、 電子的な入力が可能です。入力後は [ファイル] の [名前を付けて保存] で、 適切な文書名で保存してください。